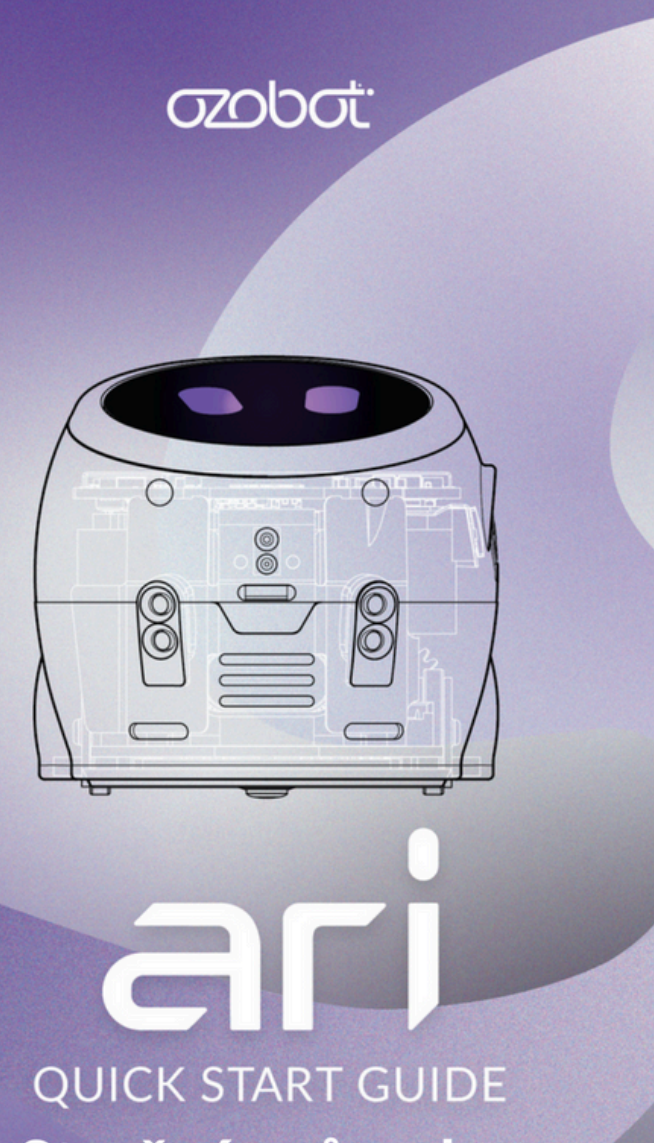

Stručný průvodce

# **Ozobot Classroom**

#### Ariho aplikace jsou určeny k propojení s Ariho lekcemi v Ozobot Classroom. Chcete-li začít, přejděte na stránku classroom.ozobot.com nebo naskenujte níže uvedený QR kód a zaregistrujte se.

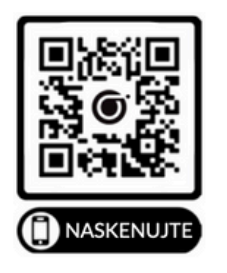

| ZODOT KLASSROOM>                                                                                                    | Dushboard Lessons v Devices Help (free Writaria)                                                                                                    |            | tual Demo                                                                                                    |                      |  |
|----------------------------------------------------------------------------------------------------|----------------------------------------------------------------------------------------------------|------------|----------------------------------------------------------------------------------------------------|----------------------|--|
| der Blackly Color Cades STELENTER Letture Forw ORA                                                                                                    | Grade   Subject                                                                                                    | Search 🔕 🗷 | ites                                                                                                    |                      |  |
| Featured Lessons                                                                                                    |                                                                                                    | © 18       | ( <b>1</b>                                                                                                    | <b>(</b> ) 154       |  |
| Context Heads<br>Condext<br>OzoChoreo                                                                                                    | Control Biocky<br>Combot<br>Fooled by the Bug                                                                                                    |            | Cashet<br>Dashet<br>Puddle-jumping with Condition                                                                                                    | als                  |  |
| Turn Doubset into an "influencer Bot," by sending a trendy<br>dance through IR emitters. Then code a program for the<br>"Follower Bot," to pick up the moves and join the dance | This lesson is all about debugging! First find the errors in a<br>bugged code using your programming skills and the Cosbot<br>Blockly glowary. Then code your own bugged program for |            | Students practice applying the concept of conditionals with<br>block-based coding to program their bet to complete<br>different actions according to different colors. |                      |  |
| 4—8 Computer Science, Engineering/Sech                                                                                                    | 5-8 Computer Science, Engineering Stoch                                                                                                    |            | 4-4 Computer Science                                                                                                    | 4-6 Computer Science |  |
| Introduction to Color Coder                                                                                                    |                                                                                                    |            |                                                                                                    |                      |  |
| introduction to color codes                                                                                                    |                                                                                                    |            |                                                                                                    |                      |  |

Potřebujete pomoc se začátkem? Jsme tu pro vás! Kontaktujte <u>support@ozobot.com</u>

### Seznamte se s Ari

#### Spuštění Ari

1. Zapněte Ari stisknutím tlačítka napájení.

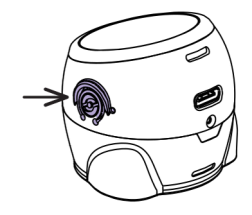

 Ari je připraven vyrazit, když mrkne očima.

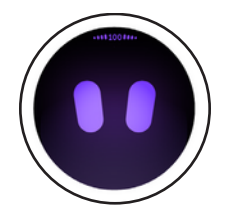

 Přejetím doleva začněte procházet Ariho složky s lekcemi.

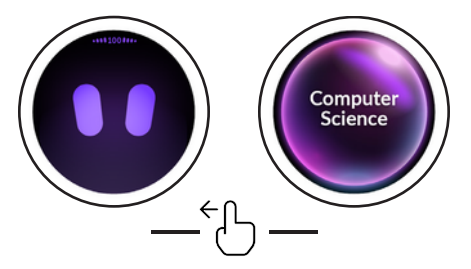

# Seznamte se s Ari

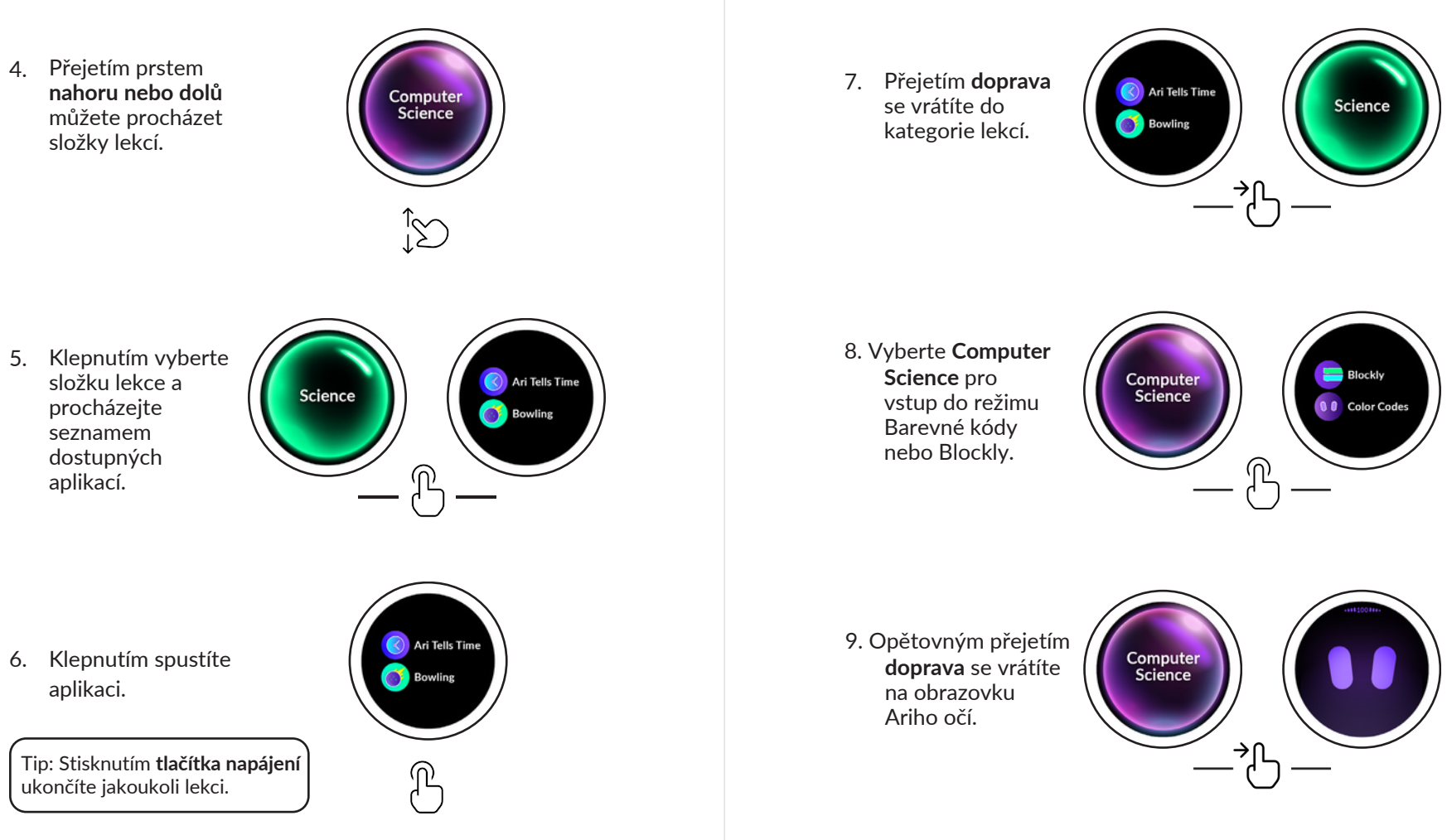

# Vaše první lekce

# Programování Ariho

#### Aplikace Meet Ari

1. Přejděte do složky lekcí **Toolkit** a klepněte.

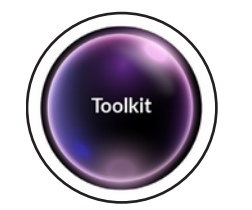

 Najděte aplikaci Meet Ari a klepnutím ji spusťte.

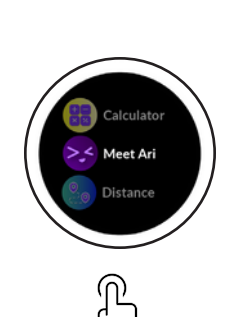

3. Aplikace **Meet Ari** vás provede funkcemi Ariho.

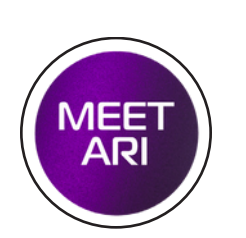

#### Spuštění aplikace Barevné kódy

 Klepnutím na Ariho oči spusťte aplikaci Barevné kódy.

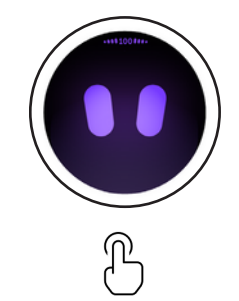

2. V aplikaci Barevné kódy se po přejetí **doleva** zobrazí tabulka barevných kódů.

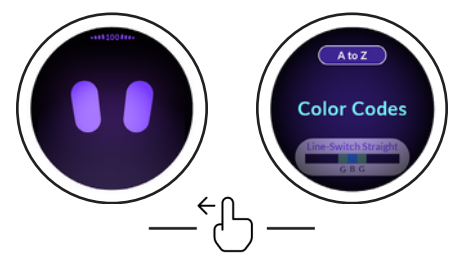

| Tip: Stisknutím <b>tlačítka napájení</b> |
|------------------------------------------|
| ukončíte jakoukoli lekci.                |

# Přehled

#### Ariho hardware

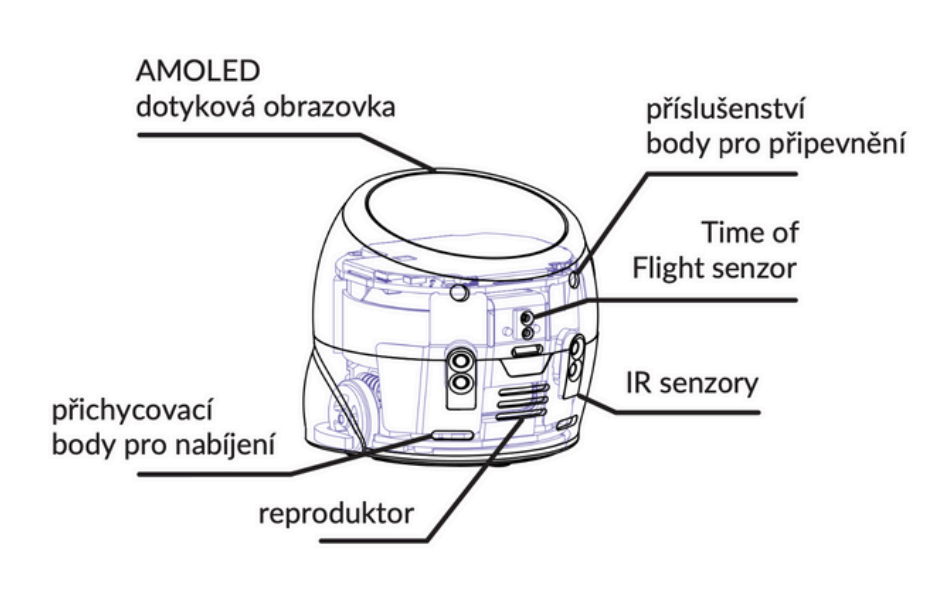

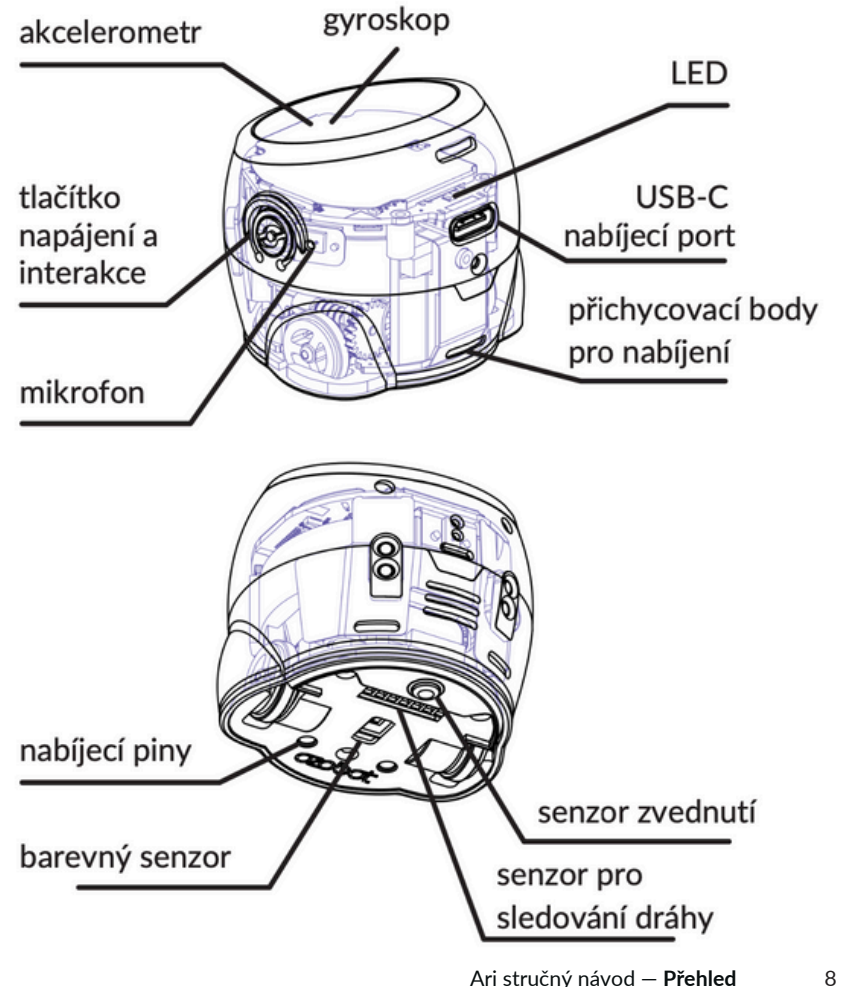

# Tabulka barevných kódů

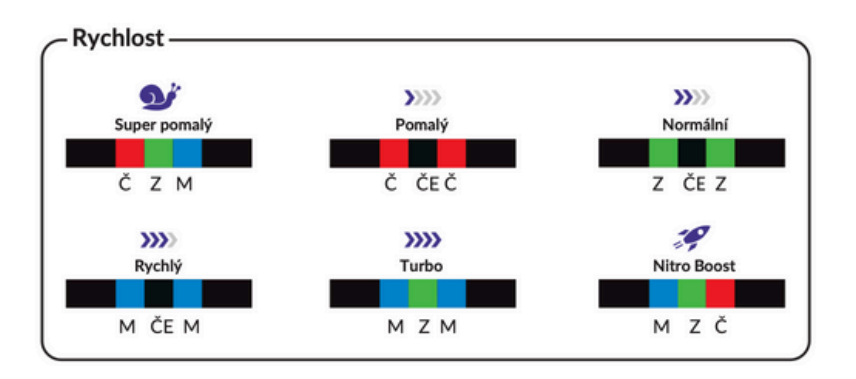

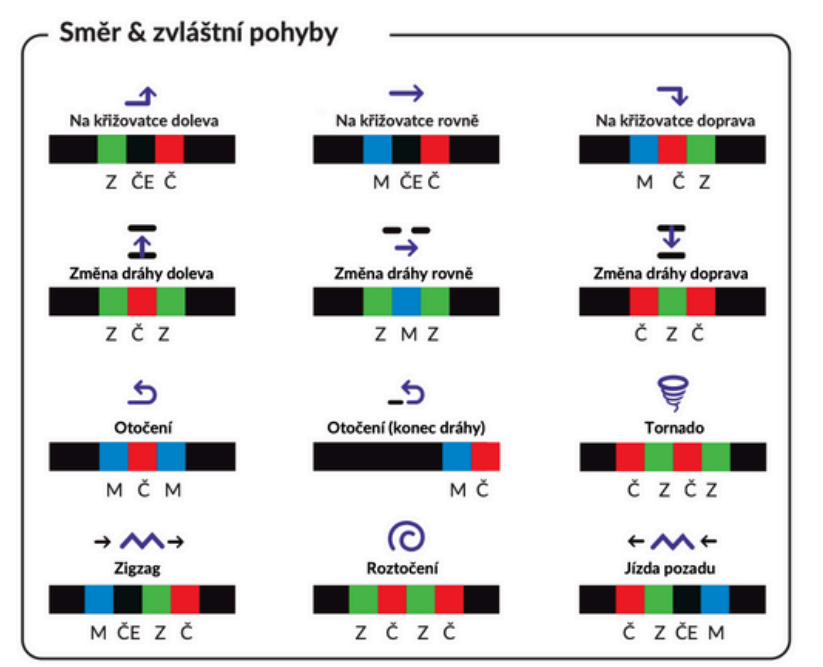

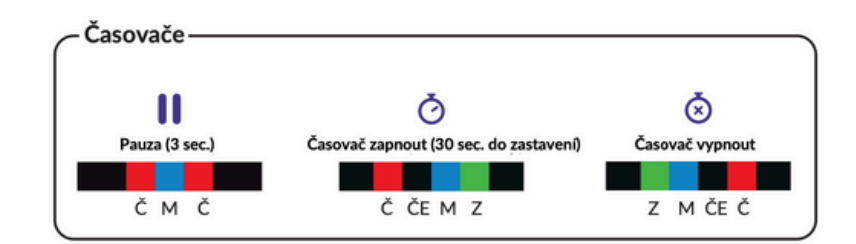

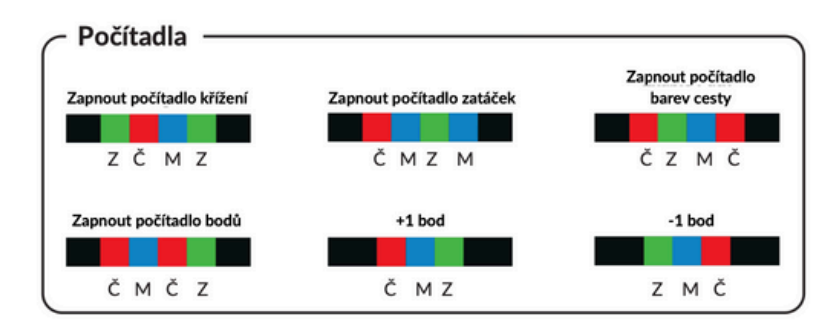

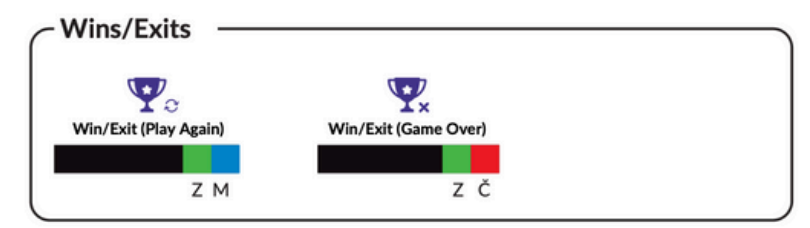

Klíč: ČE = černá M = modrá Z = zelená Č = červená

1. Otevřete aplikaci Vzdálenost (Distance) v části Sada nástrojů (Toolkit). 2. Umístěte Ariho na Zemi směrem ke hvězdě. Podržte prst na hvězdě,

abyste viděli vzdálenost. 3. Otočte Ariho čelem k další hvězdě a zopakujte určení její vzdálenosti.

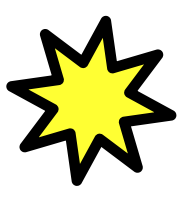

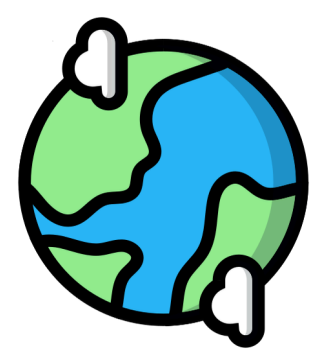

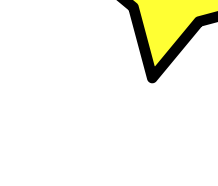

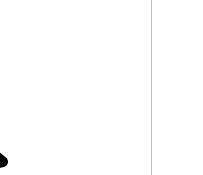

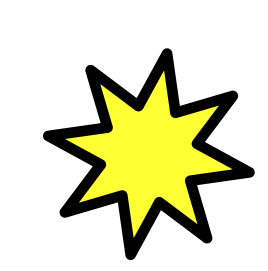

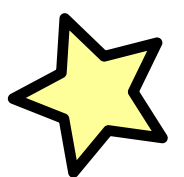

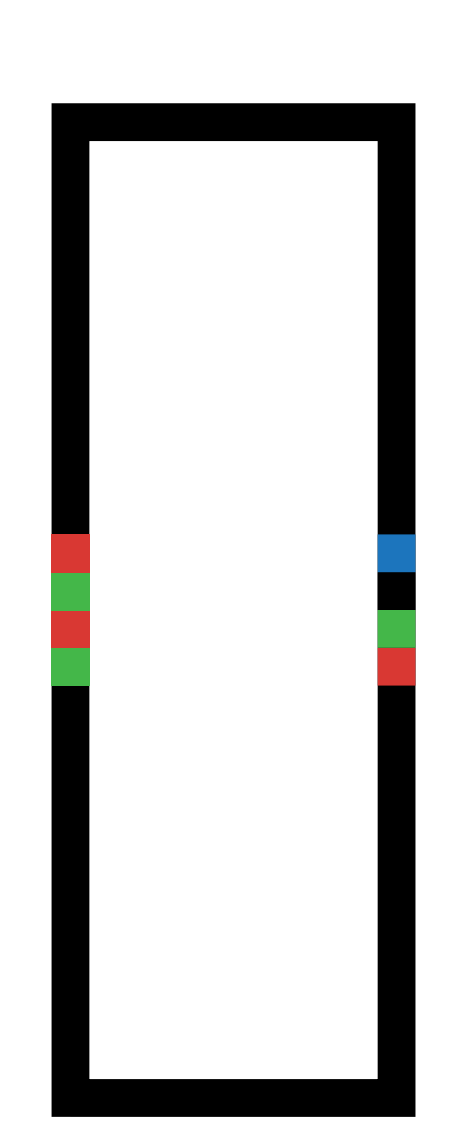

# Dokážete kopírovat Ariho taneční pohyby?

2. Sledujte, jak se taneční pohyb mění v závislosti na směru, kterým Ari čte barevné 1. Otevřete aplikaci Barevné kódy (Color Codes) v části Sada nástrojů (Toolkit). kódy.

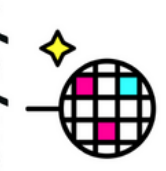

# Přežít v poušti

1. Otevřete aplikaci Barevné kódy (Color Codes) v sadě nástrojů (Toolkit). Použijte tabulku barevných kódů na straně 5

2. Pouzijte tapulku parevných kodu na strant a přidejte kód směru, který pomůže Arimu

přežít v poušti.

Start

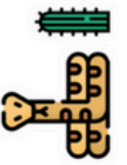

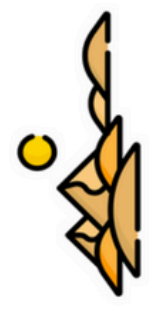

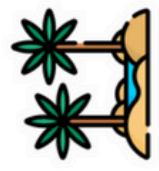

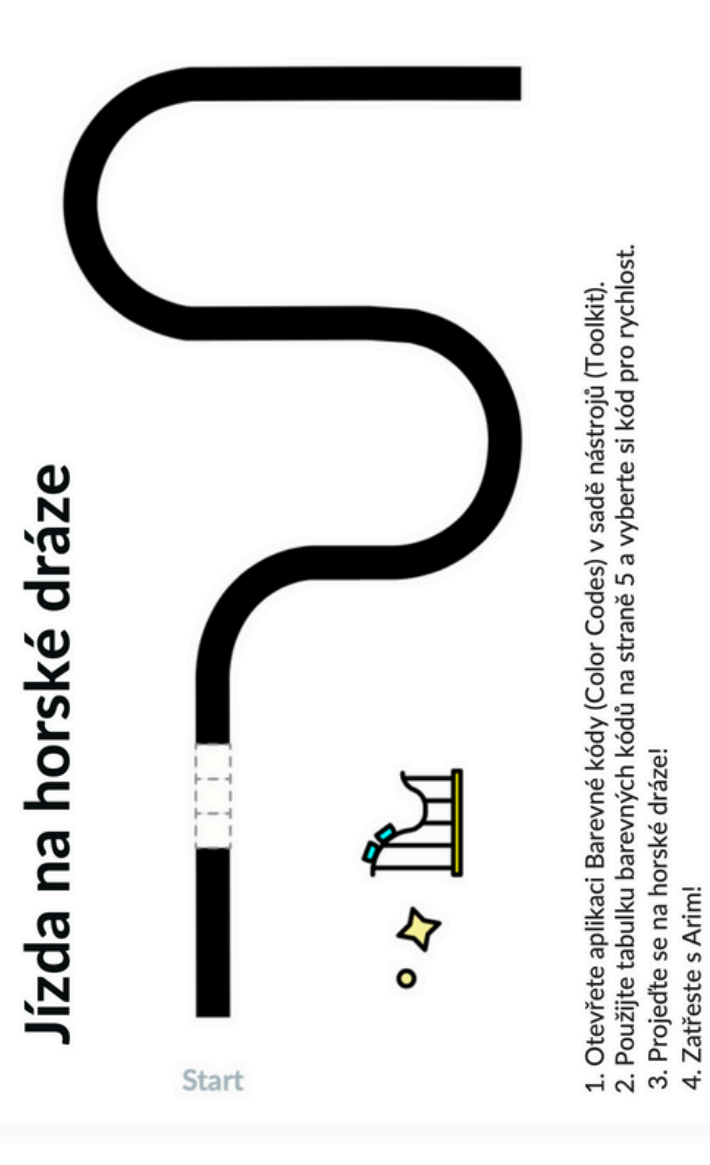

#### 15 Dráhy s barevnými kódy

# ozobot ari

www.ozobot.com @ozobot ③ 💥 **f** 

> Rev 1–25 Product Name: Ari SKU: 050101